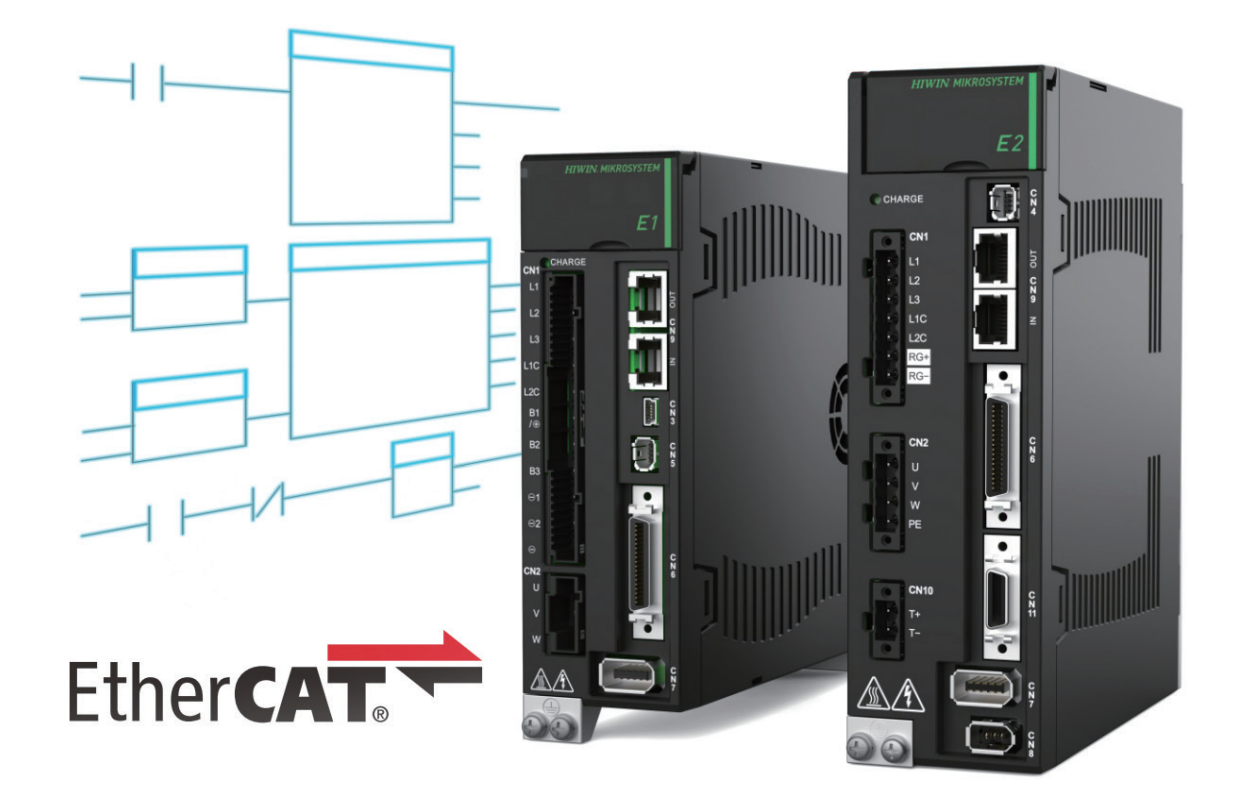

# **Function Blocks Application Manual**

E Series EtherCAT Drive with OMRON Sysmac Studio

> www.hiwinmikro.tw MD35UJ01-2310\_V1.0

### 改訂履歴

マニュアルのバージョンは表紙の下にも記載されています。

## MD35UJ01-<u>2310\_V1.0</u> バージョン

------ 改定年月

| 日付          | バージ<br>ョン | 適用機種                    | 改定内容 |
|-------------|-----------|-------------------------|------|
| 2023年10月11日 | 1.0       | Eシリーズ<br>EtherCAT ドライバー | 初版   |

## ソフトウェア / ハードウェアの仕様

| 名称                       | ソフトウェア / ファームウェアのバージョン                       |
|--------------------------|----------------------------------------------|
| E1 ミルレーブ                 | ソフトウェア(Thunder):1.8.10.0 以降                  |
| EIンリース<br>EtherCAT ドライバー | ファームウェア:2.8.10 以降                            |
|                          | ESI ファイル: HIWIN_MIKROSYSTEM_ED1F_20221101 以降 |
|                          | ソフトウェア(Thunder):1.9.7.0 以降                   |
|                          | ファームウェア:3.9.0 以降                             |
|                          | ESI ファイル: HIWIN_MIKROSYSTEM_ED2F_20230417 以降 |
| OMRON EtherCAT PLC       | ソフトウェア(Sysmac Studio):1.27 以降                |
| (NJ, NX1P, NX シリーズ)      | ファームウェア:1.13 以降                              |

## 目次

| 設定の説   | --------------------------------------                                   | 1-1                                        |
|--------|--------------------------------------------------------------------------|--------------------------------------------|
| 1.1    | 基本設定                                                                     | 1-2                                        |
| 1.2 Eシ | リーズドライバーライブラリのインポート                                                      | 1-4                                        |
| 注意事項   | Į                                                                        | 2-1                                        |
| 機能ブロ   | ]ックの説明                                                                   | 3-1                                        |
| 3.1    | パラメーターをドライバーに保存する                                                        | 3-2                                        |
| 3.2    | ドライバーのリセット                                                               | 3-3                                        |
| 3.3    | アブソリュートエンコーダーの初期化                                                        | 3-4                                        |
| 3.4    | エラーマップテーブルを開く                                                            | 3-5                                        |
| 3.5    | ガントリー機能の適用                                                               | 3-6                                        |
|        | 設定の訪<br>1.1<br>1.2 Eシ<br>注意事項<br>機能ブロ<br>3.1<br>3.2<br>3.3<br>3.4<br>3.5 | <ul> <li>設定の説明</li> <li>1.1 基本設定</li></ul> |

## 1. 設定の説明

| 1.1 | 基本設定1                   | 2 |
|-----|-------------------------|---|
| 1.2 | E シリーズドライバーライブラリのインポート1 | 4 |

**HIWIN。MIKROSYSTEM** MD35UJ01-2310 設定の説明

### 1.1 基本設定

1. Sysmac Studio の EtherCAT 設定から E シリーズ EtherCAT ドライバーの ESI ファイルをロードした後、Output/Input のデフォルト PDO 設定 (最初のセット: RxPDO1、TxPDO1) を選択します。

| 📓 Edit PDO Map                                                                                                    | Settings                                                                                                    |                                                                                                    |                                                                      |                                                                                                    |                                                                                                    |                                                                                   |                                                                                                    | -                                                               |               | $\times$           |
|----------------------------------------------------------------------------------------------------|----------------------------------------------------------------------------------------------------|----------------------------------------------------------------------------------------------------|----------------------------------------------------------------------|----------------------------------------------------------------------------------------------------|----------------------------------------------------------------------------------------------------|-----------------------------------------------------------------------------------|----------------------------------------------------------------------------------------------------|-----------------------------------------------------------------|---------------|--------------------|
| PDO Map                                                                                                    | Process Da                                                                                                    | ta Size : Inr                                                                                                    | ut 184 [bit] / 11472 [bit]                                           | PDO entries i                                                                                                    | included                                                                                                    | in RxPDO 1                                                                        | <br> PDO ontry                                                                                                    | namo                                                            | lCor          | montil             |
| SelectionIInput/OU<br>Comparison<br>Comparison | Name<br>No option<br>RxPDO 1<br>RxPDO 2<br>RxPDO 3<br>RxPDO 4<br>No option<br>TxPDO 1<br>TxPDO 2<br>TxPDO 3<br>TxPDO 3<br>TxPDO 4                                 | Flag I<br>Flag I<br>Editable<br>Editable<br>Editable<br>Editable<br>Editable<br>Editable<br>Editable<br>Editable<br>Editable    | tput 120 [bit] / 11472 [bit]                                         | 0x6040:00<br>0x6060:00<br>0x607A:00<br>0x6088:00<br>0x60FE:01<br>0x605A:00                                        | 16 [bit]<br>8 [bit]<br>32 [bit]<br>16 [bit]<br>32 [bit]<br>16 [bit]                                                 | UINT<br>SINT<br>DINT<br>UINT<br>UDINT<br>INT                                      | Controlword<br>Modes of operati<br>Target position<br>Touch probe funk<br>Physical outputs<br>Quick stop option                            | ion<br>ction<br>n code                                          |               |                    |
|                                                                                                    |                                                                                                    |                                                                                                    |                                                                      | E                                                                                                    | dit PDO                                                                                                    | Mov<br>Entry                                                                      | e Up Move D<br>Add PDO Entry<br>OK                                                                                                    | Down<br>Delete<br>Cancel                                        | Alig<br>PDO E | n<br>Entry<br>oply |
| Edit PDO Map                                                                                                    | Settings                                                                                                    |                                                                                                    |                                                                      | PDO entries                                                                                                    | included                                                                                                    | in TxPDO 1                                                                        |                                                                                                    | -                                                               |               | ×                  |
| Edit PDO Map                                                                                                    | Settings<br>Process Da                                                                                                    | ta Size : Inp<br>Ou                                                                                                    | out 184 [bit] / 11472 [bit]<br>trout 120 [bit] / 114 <u>72 [bit]</u> | PDO entries i<br>Index<br>0x603F-00                                                                               | included                                                                                                    | in TxPDO 1<br>IData type                                                          | PDO entry                                                                                                    | <br>name                                                        | □<br>ICorr    | ×                  |
| Edit PDO Map                                                                                                    | Settings<br>Process Da<br>utput Name<br>No option<br>RxPDO 1<br>RxPDO 2<br>RxPDO 3<br>RxPDO 4<br>No option<br>TxPDO 1<br>TxPDO 2<br>TxPDO 3<br>TxPDO 3<br>TxPDO 3 | ta Size : Ing<br>Ou<br>I Flag I<br>Editable<br>Editable<br>Editable<br>Editable<br>Editable<br>Editable<br>Editable<br>Editable | but 184 [bit] / 11472 [bit]<br>tput 120 [bit] / 11472 [bit]<br>[     | PDO entries i<br>Index<br>0x603F:00<br>0x6041:00<br>0x6064:00<br>0x6064:00<br>0x608A:00<br>0x60F4:00<br>0x60FD:00 | included<br>  Size<br>  16 [bit]<br>  16 [bit]<br>  8 [bit]<br>  32 [bit]<br>  32 [bit]<br>  32 [bit]<br>  32 [bit] | in TxPDO 1<br>IData type<br>UINT<br>UINT<br>SINT<br>DINT<br>UINT<br>DINT<br>UDINT | PDO entry<br>Error code<br>Statusword<br>Modes of operati<br>Position actual va<br>Touch probe 1 po<br>Following error a<br>Digital inputs | name<br>ion display<br>ilue<br>us<br>ositive edg<br>ctual value | e             | ×                  |

図 1.1.1

2. 軸基本設定で軸名に対応するステーションアドレスを設定し、使用するサーボ制御軸を設定します。

| Axis Ba          | asic Settings                 |         |  |
|------------------|-------------------------------|---------|--|
| Axis number      | 4                             |         |  |
| Axis use         | Used axis 🔹                   |         |  |
| Axis type        | Servo axis 🔹                  |         |  |
| Feedback control | No control loop               |         |  |
| Input device 1   | <not assigned=""> &lt;</not>  | Channel |  |
| Input device 2   | <not assigned=""></not>       | Channel |  |
| Input device 3   | <not assigned=""></not>       | Channel |  |
| Output device 1  | Node : 1 ED1F CoE Drive(E001) | Channel |  |
| Output device 2  | <not assigned=""></not>       | Channel |  |
| Output device 3  | <not assigned=""></not>       | Channel |  |

E Series EtherCAT Drive with OMRON Sysmac Studio

#### 3. 詳細設定で、出力/入力のデバイスとプロセスデータを手動で設定します。

| Function Name                                    | Device                        | Process Data            |
|--------------------------------------------------|-------------------------------|-------------------------|
| - Output (Controller to Device)                  |                               |                         |
| 1. Controlword                                   | Node : 1 ED1F CoE Drive(E001) | 6040h-00.0(RxPDO 1_C 🔻  |
| 3. Target position                               | Node : 1 ED1F CoE Drive(E001) | 607Ah-00.0(RxPDO 1_1 🔻  |
| 5. Target velocity                               | <not assigned=""></not>       | <not assigned=""></not> |
| 7. Target torque                                 | <not assigned=""></not>       | <not assigned=""></not> |
| 9. Max profile Velocity                          | <not assigned=""></not>       | <not assigned=""></not> |
| 11. Modes of operation                           | Node : 1 ED1F CoE Drive(E001) | 6060h-00.0(RxPDO 1_N 🔻  |
| 15. Positive torque limit value                  | <not assigned=""></not>       | <not assigned=""></not> |
| 16. Negative torque limit value                  | <not assigned=""></not>       | <not assigned=""></not> |
| 21. Touch probe function                         | Node : 1 ED1F CoE Drive(E001) | 60B8h-00.0(RxPDO 1_T 🔻  |
| 44. Software Switch of Encoder's Input           | <not assigned=""></not>       | <not assigned=""></not> |
| <ul> <li>Input (Device to Controller)</li> </ul> |                               |                         |
| 22. Statusword                                   | Node : 1 ED1F CoE Drive(E001) | 6041h-00.0(TxPDO 1_S 🔻  |
| 23. Position actual value                        | Node : 1 ED1F CoE Drive(E001) | 6064h-00.0(TxPDO 1_P 🔻  |
| 24. Velocity actual value                        | <not assigned=""></not>       | <not assigned=""></not> |
| 25. Torque actual value                          | <not assigned=""></not>       | <not assigned=""></not> |
| 27. Modes of operation display                   | Node : 1 ED1F CoE Drive(E001) | 6061h-00.0(TxPDO 1_N 🔻  |
| 40. Touch probe status                           | Node : 1 ED1F CoE Drive(E001) | 60B9h-00.0(TxPDO 1_T 🔻  |
| 41. Touch probe pos1 pos value                   | Node : 1 ED1F CoE Drive(E001) | 60BAh-00.0(TxPDO 1_T 🔻  |
| 42. Touch probe pos2 pos value                   | <not assigned=""></not>       | <not assigned=""></not> |
| 43. Error code                                   | <not assigned=""></not>       | <not assigned=""></not> |
| 45. Status of Encoder's Input Slave              | <not assigned=""></not>       | <not assigned=""></not> |
| 46. Reference Position for csp                   | <not assigned=""></not>       | Not assigned>           |

🗵 1.1.3

4. 下図に示す 0x60FD のビット構成に基づいてデジタル入力を設定します。ポジティブ リミット ス イッチ、ネガティブ リミット スイッチ、ホーム スイッチは、それぞれ E シリーズ EtherCAT ド ライバーの P-OT、N-OT、DOG 機能に対応します。

| - Digital inputs              |                               |                         |
|-------------------------------|-------------------------------|-------------------------|
| 28. Positive limit switch     | Node : 1 ED1F CoE Drive(E001) | 60FDh-00.1(TxPDO 1_E 🔻  |
| 29. Negative limit switch     | Node : 1 ED1F CoE Drive(E001) | 60FDh-00.0(TxPDO 1_E 🔻  |
| 30. Immediate Stop Input      | <not assigned=""></not>       | <not assigned=""></not> |
| 32. Encoder Phase Z Detection | <not assigned=""></not>       | <not assigned=""></not> |
| 33. Home switch               | Node : 1 ED1F CoE Drive(E001) | 60FDh-00.2(TxPDO 1_E 🔻  |
| 37. External Latch Input 1    | <not assigned=""></not>       | <not assigned=""></not> |
| 38. External Latch Input 2    | <not assigned=""></not>       | <not assigned=""></not> |

図 1.1.4

#### 注:

設定が正しい場合に限り、インクリメンタルエンコーダーは Sysmac Studio の原点復帰機能を正常に使用できます。

MD35UJ01-2310

## 1.2 E シリーズドライバーライブラリのインポート

1. プロジェクトを開いた後、Sysmac Studio のメイン画面のツールバーから「Project」→「Library」 →「Show References」をクリックします。

| - | Project Controller Simulation                            | Tools Window Help                   |
|---|----------------------------------------------------------|-------------------------------------|
|   | Check All Programs F7<br>Check Selected Programs Shift+F | 7 🗟 🏦 🛱 🖳 🕅 🤻 🗎 🗛 🗞 68              |
|   | Build Controller F8                                      | 0 - Program0 📅 EtherCAT 🗙           |
|   | Abort Build Controller<br>Abort Build Shift+F            | on III<br>設備<br>Jaster              |
|   | Memory Usage                                             | E001<br>E1 CoE Drive Rev:0x00010000 |
|   | Online Edit                                              |                                     |
|   | Library                                                  | Show References                     |
|   |                                                          | Library Setting<br>Create Library   |
|   |                                                          |                                     |

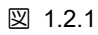

2. [Library Reference] の [+] アイコンをクリックします。

| 📓 Library Refe | rence        |                           |         |                                                                    |                                         |                             | -             |           | ×        |
|----------------|--------------|---------------------------|---------|--------------------------------------------------------------------|-----------------------------------------|-----------------------------|---------------|-----------|----------|
|                | Library name | Name Space Version Author | Company | Date Created Date Modified                                         | Comment                                 | Attached Files              |               | 10        | )        |
|                |              |                           |         |                                                                    |                                         |                             |               |           |          |
|                |              |                           |         |                                                                    |                                         |                             |               |           |          |
|                |              |                           |         |                                                                    |                                         |                             |               |           |          |
|                |              |                           |         |                                                                    |                                         |                             |               |           | >        |
| + 🗑 O          | ]            |                           |         | Include the referenced librari<br>Notify if the library ID include | ies into the proje<br>ed in the project | ect.<br>does not match with | the reference | e library | file ID. |
|                |              |                           |         | ОК                                                                 |                                         |                             |               |           |          |
|                |              |                           |         |                                                                    |                                         |                             |               |           |          |

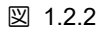

3. このマニュアルに添付されているライブラリ、E Series Drive Function Blocks をインポートします。

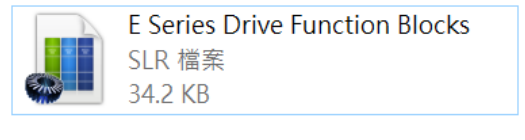

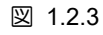

4. インポートが成功すると、ライブラリの名前とバージョンがウィンドウに表示されます。

MD35UJ01-2310

設定の説明

#### E Series EtherCAT Drive with OMRON Sysmac Studio

| 📓 Library Reference            |                    |        |                                      |                                                  |                                         |                    | - 🗆            | ×        |
|--------------------------------|--------------------|--------|--------------------------------------|--------------------------------------------------|-----------------------------------------|--------------------|----------------|----------|
| Library name                   | Name Space Versior | Author | Company                              | Date Created                                     | Date Modified                           | Comment            | Attached F     | iles     |
| E Series Drive Function Blocks | 1.0.0              | leo    | HIWIN MIKROSYSTEM                    |                                                  |                                         |                    |                |          |
|                                |                    |        |                                      |                                                  |                                         |                    |                |          |
|                                |                    |        |                                      |                                                  |                                         |                    |                |          |
| <                              |                    |        |                                      |                                                  |                                         | •                  |                | >        |
| + 🖮 🔿                          |                    |        | Include the refe Notify if the libit | erenced libraries inte<br>rary ID included in tl | o the project.<br>ne project does not r | natch with the ref | erence library | file ID. |
|                                |                    |        | ОК                                   |                                                  |                                         |                    |                |          |

図 1.2.4

5. プログラムを編集する際、ユーザーはツールボックスのライブラリを使用できます。

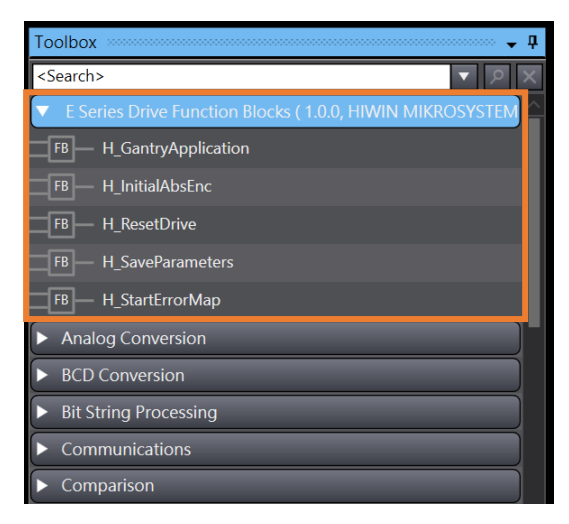

図 1.2.5

MD35UJ01-2310

設定の説明

(このページはブランクになっています)

## 2. 注意事項

| 2. 注意事項 |
|---------|
|---------|

MD35UJ01-2310

注意事項

#### E Series EtherCAT Drive with OMRON Sysmac Studio

- 1. 各ファンクションブロックを使用する前に、必要な PDO オブジェクトの確認と、ドライバーファ ームウェア、ESI ファイル、オムロンファームウェアのバージョンを確認してください。
- オムロン製 PLC を E シリーズ EtherCAT ドライバーで使用する場合、スレーブのステーション アドレス設定にご注意ください。ドライバーのパネル上の物理ノブを回すか、OMRON Sysmac Studio から直接書き込みます。範囲は 1 ~ 255 です。

## 3. 機能ブロックの説明

| 3.1 | パラメーターをドライバーに保存する | 3-2 |
|-----|-------------------|-----|
| 3.2 | ドライバーのリセット        |     |
| 3.3 | アブソリュートエンコーダーの初期化 | 3-4 |
| 3.4 | エラーマップテーブルを開く     |     |
| 3.5 | ガントリー機能の適用        |     |

MD35UJ01-2310

<u>機能ブロックの説明</u>

## 3.1 パラメーターをドライバーに保存する

#### 使用する場合:

コントローラーはドライバー上で「Save parameters to flash」を実行します。

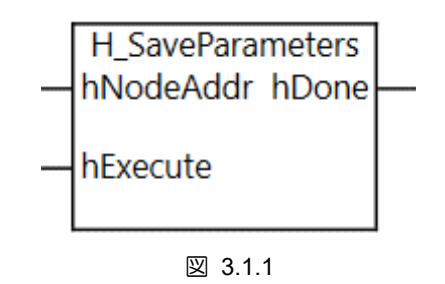

| 圭 | 211  | I |
|---|------|---|
| 衣 | 3.1. |   |

| 名称        | In / Out | データタイプ |
|-----------|----------|--------|
| hExecute  | In       | BOOL   |
| hNodeAddr | In       | UINT   |
| hDone     | Out      | BOOL   |

注意事項

1. サーボ OFF 時のみ使用可能、サーボ OFF 時は無効となります。

2. 本ファンクションブロック実行後、再度ファンクションブロック MC\_Reset を実行します。

3. hNodeAddr に、対応するドライバーのステーションアドレスを入力します。

### 3.2 ドライバーのリセット

使用する場合:

コントローラーはサーボドライバーに対して「Reset」を実行します。

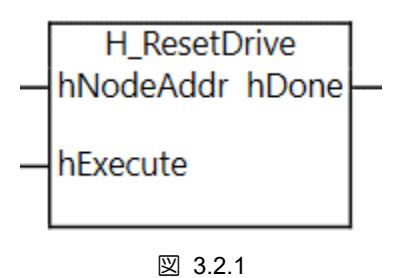

表 3.2.1

| 名称        | In / Out | データタイプ |
|-----------|----------|--------|
| hExecute  | In       | BOOL   |
| hNodeAddr | In       | UINT   |
| hDone     | Out      | BOOL   |

注意事項

- 1. サーボ OFF 時のみ使用可能、サーボ OFF 時は無効となります。
- 2. このファンクションブロックを実行した後、ファンクションブロック MC\_Reset と ResetECError を再度実行します。
- 3. hNodeAddr に、対応するドライバーのステーションアドレスを入力します。

MD35UJ01-2310

機能ブロックの説明

### 3.3 アブソリュートエンコーダーの初期化

使用する場合:

多回転アブソリュートエンコーダー付き EM1 モーターを使用し、初めてバッテリ付きエンコーダーケー ブルを取り付ける場合、このファンクションブロックを使用してエンコーダーを初期化することができ ます。

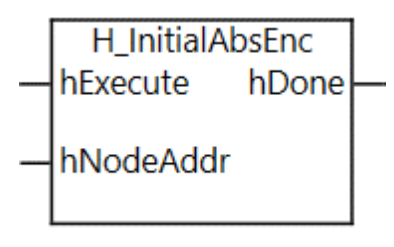

🗵 3.3.1

表 3.3.1

| 名称        | In / Out | データタイプ |
|-----------|----------|--------|
| hExecute  | In       | BOOL   |
| hNodeAddr | In       | UINT   |
| hDone     | Out      | BOOL   |

使用する場合:

1. サーボ OFF 時のみ使用可能、サーボ OFF 時は無効となります。

2. この機能ブロックを実行した後、装置の電源を入れ直します。

3. hNodeAddr に、対応するドライバーのステーションアドレスを入力します。

## 3.4 エラーマップテーブルを開く

使用する場合:

インクリメンタルエンコーダー使用時、オムロン製 MC\_Home 経由で原点復帰完了後、本ファンクションブロックを使用してドライバーのエラーマップテーブルをオープンすることができます。

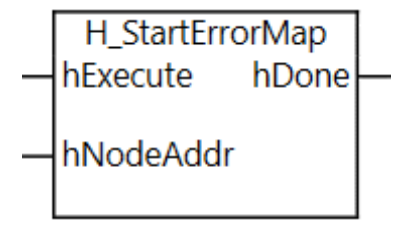

図 3.4.1

| 表 | 3.4.1 |
|---|-------|
| 1 | 0.1.1 |

| 名称        | In / Out | データタイプ |
|-----------|----------|--------|
| hExecute  | In       | BOOL   |
| hNodeAddr | In       | UINT   |
| hDone     | Out      | BOOL   |

#### 使用する場合:

- 1. ファンクションブロック MC\_Home の実行後にのみ使用できます。
- 2. 最初にドライバーの関連パラメーター (Pt009、Pt00F) を設定します。
- 3. アブソリュートエンコーダーを使用する場合、本ファンクションブロックは使用する必要はありません。 ドライバーパラメーターPt70A を直接設定します。
- 4. hNodeAddr に、対応するドライバーのステーションアドレスを入力します。

MD35UJ01-2310

機能ブロックの説明

#### E Series EtherCAT Drive with OMRON Sysmac Studio

### 3.5 ガントリー機能の適用

使用する場合:

E シリーズガントリ機能を使用する場合、オムロン製 MC\_Home による原点復帰完了後、本ファンクションブロックを使用してヨー軸の姿勢位置をロックすることができます。

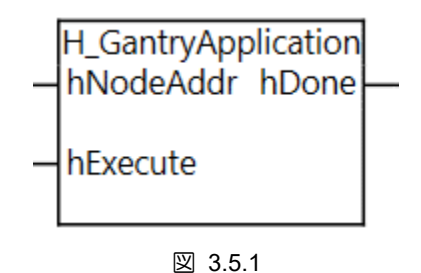

| 表 | 3.5.1 |
|---|-------|

| 名称        | In / Out | データタイプ |
|-----------|----------|--------|
| hExecute  | In       | BOOL   |
| hNodeAddr | In       | UINT   |
| hDone     | Out      | BOOL   |

#### 使用する場合:

1. ファンクションブロック MC\_Home の実行後にのみ使用できます。

hNodeAddr に、対応するドライバーのステーションアドレスを入力します。

Function Blocks Application Manual E Series EtherCAT Drive with OMRON Sysmac Studio バージョン:V1.0 2023 年 10 月改定

 HIWIN は HIWIN Mikrosystem Corp., HIWIN Technologies Corp., ハ イウィン株式会社の登録商標です。ご自身の権利を保護するため、 模倣品を購入することは避けてください。

\_\_\_\_\_

- 2. 実際の製品は、製品改良等に対応するため、このカタログの仕様や 写真と異なる場合があります。
- HIWINは「貿易法」および関連規制の下で制限された技術や製品を 販売・輸出しません。制限された HIWIN 製品を輸出する際には、 関連する法律に従って、所管当局によって承認を受けます。また、 核・生物・化学兵器やミサイルの製造または開発に使用することは 禁じます。

Copyright © HIWIN Mikrosystem Corp.

\_\_\_\_\_